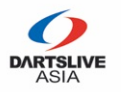

#### STEP 1 - 個人情報記入

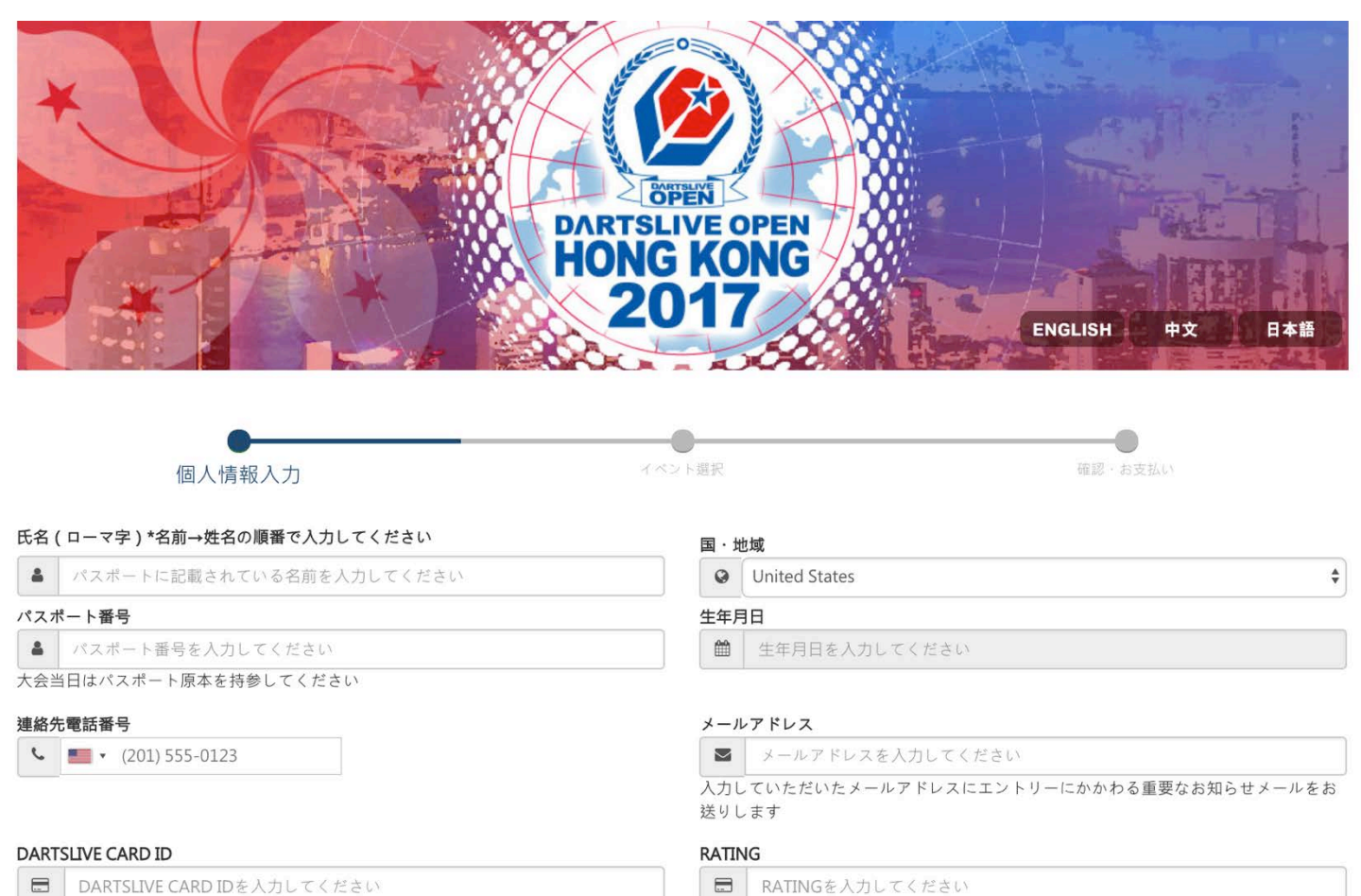

※香港の選手に限り、SUPER LEAGUE SEASON 12 · SUPER LEAGUE SEASON 13 · · SUPER 2 2017 Springのいずれかに出場した方のみエントリー可です。
※香港以外の選手のRATINGチェックは、各国を担当するダーツライブの支店よって厳正に判断されます。

■ご利用規約及びプライバシーポリシー に同意し、かつ重要なお知らせメールを受信することに同意します。

#### 次へ

#### ▌ 全ての項目を入力し、「次へ」を押してください。

会場の受付にて本人確認(パスポートチェック)を行いますので、必ず パスポートに記載された名前を入力してください。

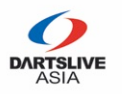

#### STEP 2 - イベント選択

|                                          | DARTSLIVE OPE<br>HONG KON                                                                                                    | NG                                  |                                                |  |
|------------------------------------------|----------------------------------------------------------------------------------------------------|-------------------------------------|------------------------------------------------|--|
| 個人情報<br>氏名(ロー JAPANESE<br>マ字):           | 2017<br>(<br>個人情報人力                                                                                                    | イベント選択                              | ENGLISH 中文<br>國際·お支払い                          |  |
| メールアド japan@dartslive.com                | □ イベント1 : COSMO DARTS MEDLEY SINGL                                                                                                | ES                                  |                                                |  |
| CARD ID : 1111222233334444<br>RATING : 9 | マイベント2: DARTS MARKET 01 DOUBLES                                                                                                   |                                     |                                                |  |
| ログアウト                                    | FLIGHT:     AB       ゲームフォーマット:     701-701-7       01ルール:     OPEN IN,       エントリーフィー: HKD 250     追記:本イベントはSOFT DARTS WORLD CUP | 701<br>Y MASTER OUT<br>2017と同時開催されま | ВС<br>501-501-501<br>ОРЕN IN / ОРЕN OUT<br>7 - |  |
| /してください。                                 | パートナー情報                                                                                                    |                                     |                                                |  |
|                                          | 国·地域:                                                                                                    | 請選擇                                 | \$                                             |  |
|                                          | パスポート番号またはDARTSLIVE PLAYER ID<br>8XXXX):                                                                                          | (例:                                 |                                                |  |
|                                          | 氏名(ローマ字):                                                                                                    |                                     |                                                |  |
|                                          | メールアドレス :                                                                                                    |                                     |                                                |  |
|                                          | DARTSLIVE CARD ID :                                                                                                    |                                     |                                                |  |
|                                          | RATING :                                                                                                    |                                     |                                                |  |

U

ダブルスイベントにエントリーする場合はパートナー情報も必要となります。 (国籍・パスポート番号・名前・メールアドレス・DARTSLIVEカードID・RATING)

ダブルスイベントのエントリーは、ペアの両選手がエントリーする必要があります。

\* エントリー後、両選手へ確認メールを送信します。 \*\* パートナー情報が間違っている場合はエントリーできない場合がありますので、必ず 正しい情報を入力してください。

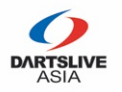

#### STEP 3 -確認・お支払い

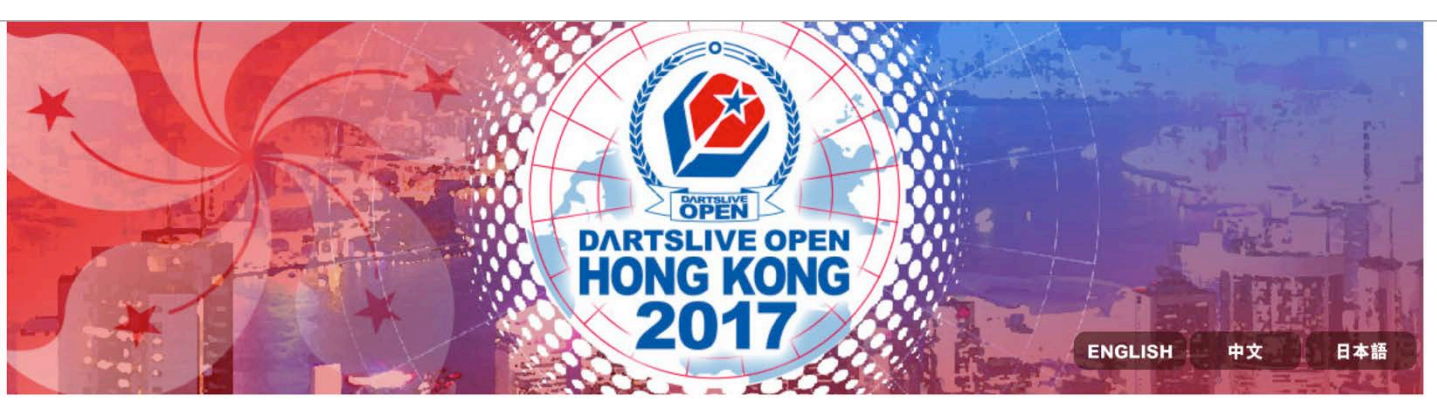

| 固人情報                                                                                          | •                                                  | •                                   |          |         |
|-----------------------------------------------------------------------------------------------|----------------------------------------------------|-------------------------------------|----------|---------|
| 氏名(ロー JAPANESE<br>マ字):                                                                        | 個人情報入力                                             | イベント選択                              | 確認       | · お支払い  |
| メールアド japan@dartslive.com<br>レス:                                                              | お支払い番号: 229<br>お支払い状況: お支払い待ち                      |                                     |          |         |
| ARD ID : 1111222233334444                                                                     | 大会名                                                |                                     |          | 参加料     |
| ATING: 9                                                                                      | イベント2: DARTS MARKET 01 DG                          | OUBLES                              |          | HKD 250 |
| iAC情報の変更、当在までにこ連絡くたさい。<br>- ールアドレス:dla_inquiry@dartslive.com                                  |                                                    |                                     | 総金額:     | HKD 250 |
| ントリーした大会                                                                                      | 2017-10-04 18:25:45 GMT +8 ( 香<br>がない場合は、自動的にエントリー | 昏港時間)までにお支払いください。募<br>−がキャンセルとなります。 | 期限内にお支払い | お支払い    |
| ベント2:DARTS MARKET 01 DOUBLES<br>ペートナー: JAPAN CONTROL)<br>DARTSLIVE CARD ID: 2222333344445555) | PayPalにてお支払いを完了された場<br>い。                          | 易合は、10分後にこのページを再読み;                 | 込みしてくださ  |         |
| )1/-10-04 18:25:45 GM1 +8 (香港時間)ま<br>にお支払いください。期限内にお支払いがな<br>場合は、自動的にエントリーがキャンセルと<br>ります。     | キャンセル                                              |                                     |          |         |
| お支払い(PayPalサイトへ)                                                                              |                                                    | /                                   |          |         |

入力内容に間違いがないか確認の上、問題なければ「お支払い」を押してください。 (Paypalサイトへ移動します。)

● "確認・お支払い"のページが表示されてから20分以内にお支払いを完了させてください。期限が過ぎた場合はエントリーが無効となります。

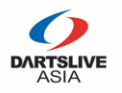

#### STEP 3 -確認・お支払い

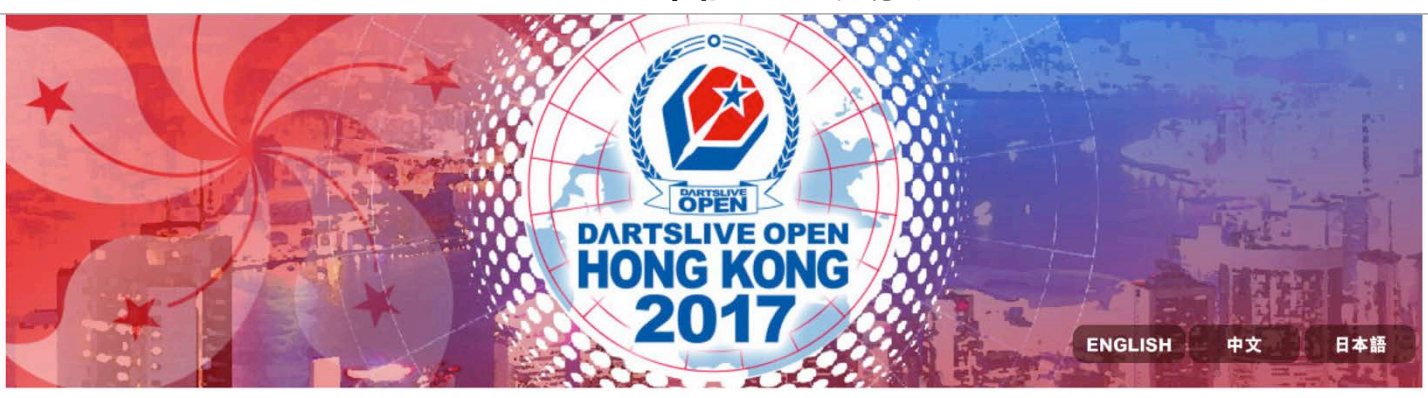

| 固人情報                                                                                                    |                                                 |                                           |                   | •       |
|----------------------------------------------------------------------------------------------------|-------------------------------------------------|-------------------------------------------|-------------------|---------|
| 氏名(ロー JAPANESE<br>マ字):                                                                                                    | 四八百和八八                                          | イベンド述水                                    | 催認                | ・お支払い   |
| メールアド japan@dartslive.com<br>レス:                                                                                                    | お支払い番号: 229<br>お支払い状況: お支払い待ち                   |                                           |                   |         |
| CARD ID : 1111222233334444                                                                                                    | 大会名                                             |                                           |                   | 参加料     |
| RATING : 9                                                                                                    | イベント2:DARTS MARKET 01 D                         | OUBLES                                    |                   | HKD 250 |
| 固人情報の変更、当社までにご連絡ください。<br>メールアドレス:dla_inquiry@dartslive.com                                                                                                    |                                                 |                                           | 総金額:              | HKD 250 |
| ントリーした大会                                                                                                    | 2017-10-04 18:25:45 GMT +8(<br>ずない場合は、自動的にエントリー | ↓<br>▶港時間)までにお支払いください。期№<br>-がキャンセルとなります。 | 良内にお支払い           | お支払い    |
| イベント2: DARTS MARKET 01 DOUBLES<br>(パートナー: JAPAN CONTROL)<br>(DARTSLIVE CARD ID: 2222333344445555)<br>2017-10-04 18:25:45 GMT +8 (香港時間)ま<br>でにお支払いください。期限内にお支払いがな<br>い場合は、自動的にエントリーがキャンセルと<br>なります。<br>お支払い(PayPalサイトへ) | PayPalにてお支払いを完了された場<br>い・<br>キャンセル              | 合は、10分後にこのページを再読み込。                       | <b>りしてくださ</b>     |         |
|                                                                                                    | 【「キャンセル」<br>に移動します。                             | を押すと、"イベン                                 | <sup>,</sup> ト選択" | のページ    |
| 【「ログアウト」を押す。<br>ます。                                                                                                    | と現在の記録を全て                                       | リセットし、最初の                                 | Dページ              | へ移動し    |

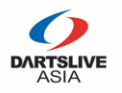

#### STEP 3 -確認・お支払い

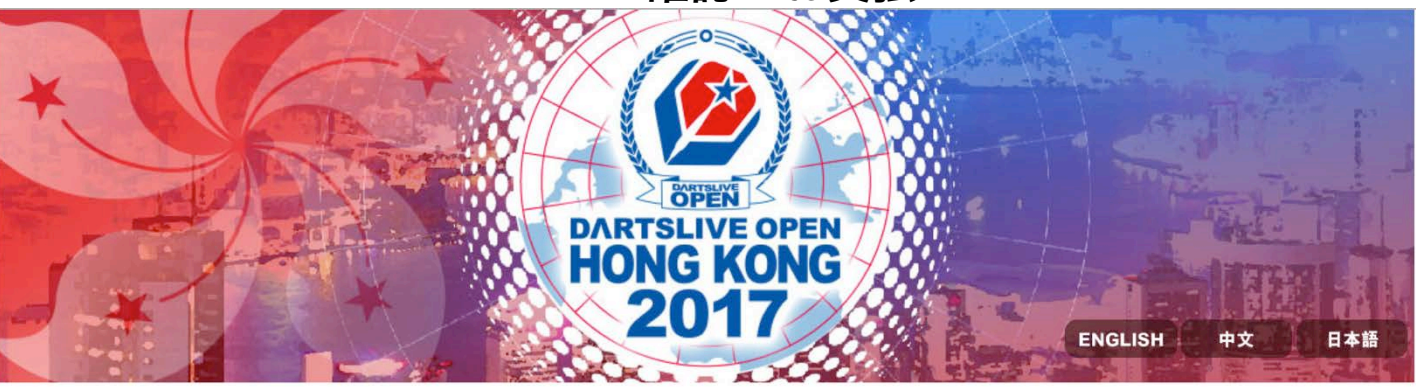

| 個人情報                                                                                                    | 個人情報入力                                            | イベント選択                               | <b>TAC</b> ≣27 | ●<br>・お支払い |
|----------------------------------------------------------------------------------------------------|---------------------------------------------------|--------------------------------------|----------------|------------|
| 氏名 (ロー JAPANESE<br>マ字):                                                                                            |                                                   |                                      | NE D/U         | 05×140.    |
| メールアド japan@dartslive.com<br>レス:                                                                                   | お支払い番号: 229<br>お支払い状況: お支払い待ち                     |                                      |                |            |
| CARD ID : 1111222233334444                                                                                         | 大会名                                               |                                      |                | 参加料        |
| RATING: 9<br>個人情報の変更、当社までにご連絡ください。                                                                                 | イベント2:DARTS MARKET 01 DC                          | DUBLES                               |                | HKD 250    |
| メールアドレス:dla_inquiry@dartslive.com                                                                                  |                                                   |                                      | 総金額:           | HKD 250    |
| ニントリーした大会                                                                                                    | 2017-10-04 18:25:45 GMT +8 (香<br>がない場合は、自動的にエントリー | 「港時間)までにお支払いください。期M<br>・がキャンセルとなります。 | 根内にお支払い        | お支払い       |
| イベント2 : DARTS MARKET 01 DOUBLES<br>(パートナー : JAPAN CONTROL)<br>(DARTSLIVE CARD ID: 222233344445555)                 | PayPalにてお支払いを完了された場<br>い。                         | 合は、10分後にこのページを再読み込。                  | みしてくださ         |            |
| 2017-10-04 18:25:45 GMT +8 (香港時間)ま<br>でにお支払いください。期限内にお支払いがな<br>い場合は、自動的にエントリーがキャンセルと<br>なります。<br>お支払い (PayPalサイトへ) | キャンセル                                             |                                      |                |            |
| ログアウト                                                                                                    |                                                   |                                      |                |            |

確認・お支払い"のページへ移動後20分以内は、エントリー枠が確保されています。
 \* インターネットの通信問題が発生した場合や誤ってブラウザを消した場合で

も、その前に入力したパスポート番号を入力すれば20分間は確保されていま

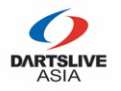

## STEP 4 - お支払い後

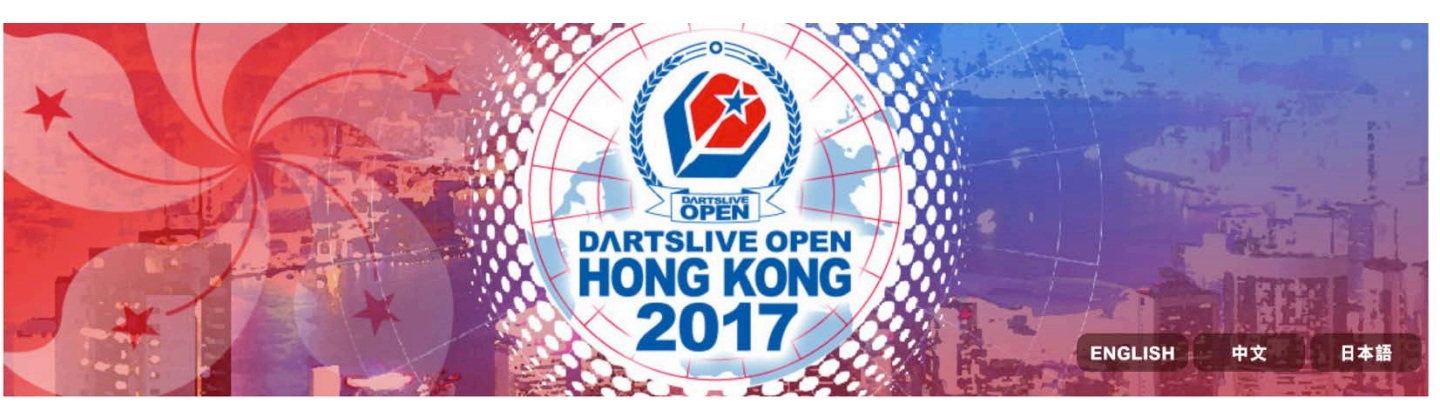

| 個人情報                                                                                             | 個人情報入力                               | イベント選択 | Τ×   |          |
|--------------------------------------------------------------------------------------------------|--------------------------------------|--------|------|----------|
| 氏名(ロー JAPANESE<br>マ字):                                                                           |                                      |        | μĦ   | THE STAT |
| メールアド japan@dartslive.com<br>レス:                                                                 | お支払い番号: 229<br>お支払い状況: お支払い済み ( RATI | NG審査中) |      |          |
| CARD ID : 1111222233334444                                                                       | 大会名                                  |        |      | 参加料      |
| RATING : 9                                                                                       |                                      |        |      | HKD 250  |
| 個人情報の変更、当社までにご連絡ください。<br>メールアドレス:dla_inquiry@dartslive.com                                       |                                      | JUDELS | 総金額: | HKD 250  |
| エントリーした大会                                                                                        |                                      |        |      |          |
| イベント2:DARTS MARKET 01 DOUBLES<br>(パートナー: JAPAN CONTROL)<br>(DARTSLIVE CARD ID: 2222333344445555) |                                      |        |      |          |
|                                                                                                  |                                      |        |      |          |

▋ お支払い情報を確認することができます。

ダブルスイベントのエントリーは、両選手がお支払いを完了してエントリーとなります。

ダブルスイベントの場合は両選手のRATINGを確認させていただき、3営業日 以内にメールにて、エントリー確定・不確定のご連絡をします。

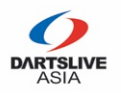

# 【パートナー】STEP 1 – 個人情報記入

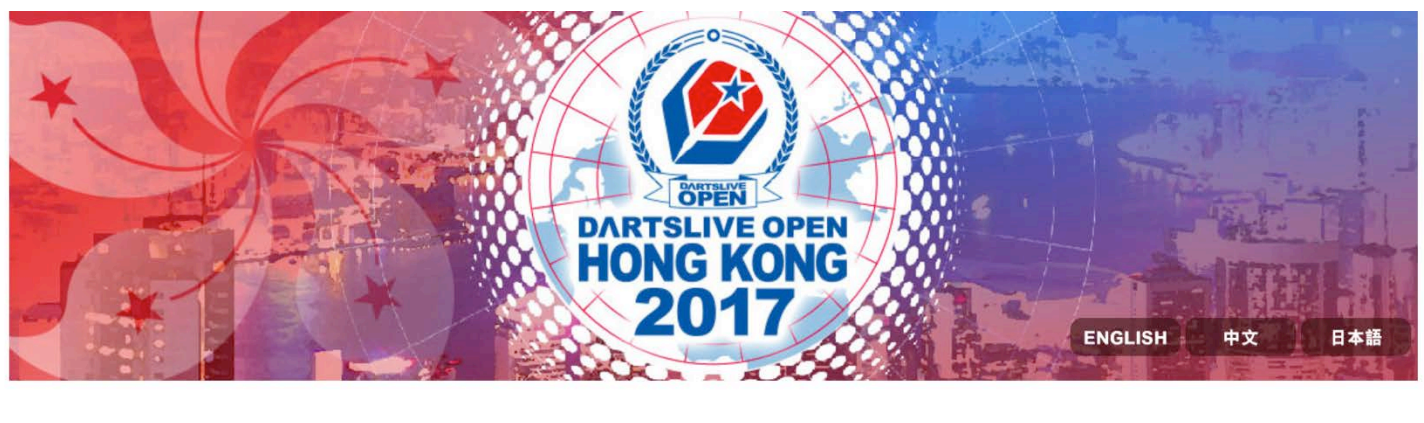

| 個人情報入力                             | イベント選択   |                           | 確認・お支払い            |
|------------------------------------|----------|---------------------------|--------------------|
| 氏名(ローマ字)*名前→姓名の順番で入力してください         | 国・地      | 域                         |                    |
| ▲ パスポートに記載されている名前を入力してください         | 0        | United States             | \$                 |
| パスポート番号                            | 生年月      | B                         |                    |
| ▲ パスポート番号を入力してください                 | <b>#</b> | 生年月日を入力してください             |                    |
| 大会当日はパスポート原本を持参してください              |          |                           |                    |
| 連絡先電話番号                            | メール      | アドレス                      |                    |
| <ul> <li>(201) 555-0123</li> </ul> |          | メールアドレスを入力してください          |                    |
|                                    | 入力し送りし   | ていただいたメールアドレスにエントリ・<br>ます | ーにかかわる重要なお知らせメールをお |
| DARTSLIVE CARD ID                  | RATIN    | G                         |                    |
| DARTSLIVE CARD IDを入力してください         |          | RATINGを入力してください           |                    |

※香港の選手に限り、SUPER LEAGUE SEASON 12 · SUPER LEAGUE SEASON 13 · · SUPER 2 2017 Springのいずれかに出場した方のみエントリー可です。 ※香港以外の選手のRATINGチェックは、各国を担当するダーツライブの支店よって厳正に判断されます。

■ご利用規約及びプライバシーポリシー に同意し、かつ重要なお知らせメールを受信することに同意します。

| -1- |  |
|-----|--|
| ~~  |  |

- |エントリーメールを受け取ったパートナーは5日以内にエントリー及びお支払 いを完了してください。 期限を過ぎた場合、エントリーは無効となり、返金しないものとします。
- パートナー変更やエントリーキャンセルの希望がありましたら、下記までお問 合せください。

dla inquiry@dartslive.com

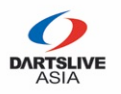

# 【パートナー】STEP 2 – イベント選択

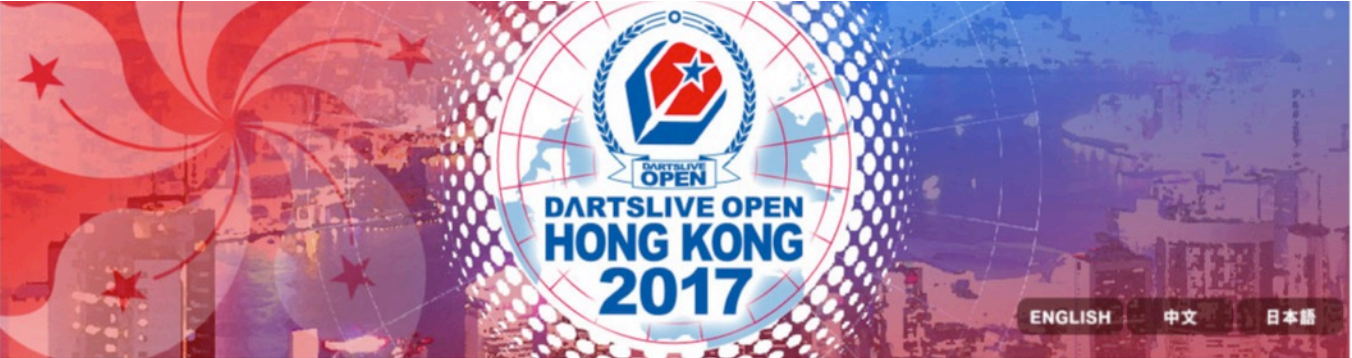

| (11) マ字):    | JAPAN DOUBLES    |
|--------------|------------------|
| メールアド<br>レス: | jpjp@jpjp.com    |
| CARD ID :    | 5657890876546789 |
| RATING :     | 9                |

他のイベントへのエン トリーしたい場合、<u>/</u> をしてください。

| 御人福志区入力                                                                 | (                                                                                                    | 10.57 . 4-214 . 5         |
|-------------------------------------------------------------------------|----------------------------------------------------------------------------------------------------|---------------------------|
| 100/CIM +00/C/J                                                         | イベント選択                                                                                                    | (38880), 11837(3023440.5) |
| ■ イベント1 : COSMO D/                                                      | ARTS MEDLEY SINGLES                                                                                                    |                           |
| □ イペント2 : DARTS MA                                                      | ARKET 01 DOUBLES                                                                                                    |                           |
| □ イベント3 : FIT FLIGHT                                                    | MEDLEY DOUBLES                                                                                                    |                           |
| □ イベント4 : BUDWEISE                                                      | ER MEDLEY DOUBLES (お支払い・確認待ち)                                                                                                   |                           |
| FLIGHT :                                                                | BC FLIGHT (TEAM RATING max. 18                                                                                                  | 3.99)                     |
| ゲームフォーマット:                                                              | 501-CRI-501                                                                                                    |                           |
| 01/2-72:                                                                | OPEN IN / OPEN OUT                                                                                                    |                           |
|                                                                         |                                                                                                    |                           |
| エントリーフィー:HKD:                                                           | 300                                                                                                    |                           |
| エントリーフィー:HKD:<br>追記:本大会はTHE WOR                                         | 300<br>LD 2017 STAGE 6と同時開催されます。                                                                                                |                           |
| エントリーフィー:HKD:<br>追記:本大会はTHE WOR<br>パートナー情報                              | 300<br>LD 2017 STAGE 6と同時開催されます。                                                                                                |                           |
| エントリーフィー:HKD:<br>追記:本大会はTHE WOR<br><b>パートナー情報</b><br>国・地域:              | 300<br>LD 2017 STAGE 6と同時開催されます。<br>請選擇                                                                                         |                           |
| エントリーフィー : HKD :<br>追記 : 本大会はTHE WOR<br>パートナー情報<br>国・地域 :<br>氏名(ローマ字) : | 300<br>LD 2017 STAGE 6と同時開催されます。<br>-<br>-<br>-<br>-<br>-<br>-<br>-<br>-<br>-<br>-<br>-<br>-<br>-<br>-<br>-<br>-<br>-<br>-<br>- |                           |

パートナーは、先にエントリーした選手の情報を確認することができ ます。

9

RATING :

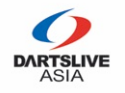

# 【パートナー】STEP 3 –確認・お支払い

| 固人情報                                                                                                    | 個人 结款 人力                                                                          | イベント選択                                                    | 7⊄र ≙ज        |         |
|----------------------------------------------------------------------------------------------------|-----------------------------------------------------------------------------------|-----------------------------------------------------------|---------------|---------|
| 氏名(ロー JAPAN DOUBLES<br>マ字):                                                                                                    |                                                                                   |                                                           | 印度市场          | · 6240  |
| ールアド jpjp@jpjp.com<br>マス:                                                                                                    | お支払い番号: 231<br>お支払い状況: お支払い待ち                                                     |                                                           |               |         |
| ARD ID : 5657890876546789                                                                                                    | 大会名                                                                               |                                                           |               | 參加料     |
| ATING : 9                                                                                                    |                                                                                   |                                                           |               | HKD 300 |
| 人情報の変更、当社までにご連絡ください。<br>ールアドレス:dla_inquiry@dartslive.com                                                                                                    | イベント4:BUDWEISER MEDLEY DC                                                         | DUBLES                                                    |               | HKD 250 |
| ントリーした大会                                                                                                    |                                                                                   |                                                           | 総金額:          | HKD 550 |
| ベント1:COSMO DARTS MEDLEY SINGLES<br>017-10-04 18:37:35 GMT +8 (香港時間)ま<br>!にお支払いください - 期限内にお支払いがな<br>い場合は、自動的にエントリーがキャンセルと<br>:ります -<br>S支払い (PayPalサイトへ)                                                  | 2017-10-04 18:37:35 GMT +8 (香港<br>がない場合は、自動的にエントリーが<br>PayPalにてお支払いを完了された場合<br>い・ | 時間)までにお支払いください。期限内に<br>キャンセルとなります。<br>は、10分後にこのページを再読み込みし | こお支払い<br>てくださ | お支払い    |
| ペント4:BUDWEISER MEDLEY DOUBLES<br>パートナー:JAPANESE)<br>ARTSLIVE CARD ID: 8978656678997654)<br>)17-10-04 18:37:35 GMT +8 (香港時間)ま<br>にお支払いください。期限内にお支払いがな<br>場合は、自動的にエントリーがキャンセルと<br>ります。<br>支払い (PayPalサイトへ) | キャンセル                                                                             |                                                           |               |         |
| コグアウト                                                                                                    | 例:上記2イベントをエ                                                                       | ントリーの場合                                                   |               |         |

パートナーのお支払いが完了をもってエントリーとなります。その後、大会 運営事務局にて両選手のRATINGを確認させていただき、3営業日以内に メールにて、エントリー確定・不確定のご連絡をします。